## Approbation par le gestionnaire via le portail Web

## Accéder au portail Web Octopus : <u>https://monteregie.octopus-itsm.com/Web/</u>

- Connectez-vous avec votre compte unifié et votre mot de passe
  - Si vous accéder au portail Web pour la première fois, référez-vous à la fiche **M'inscrire au service**.
  - Si vous avez oublié votre mot de passe, référez-vous à la fiche **Mot de passe oublié**.
- 1. Cliquer sur Approbations (à gauche du bouton Nouvelle requête).
- 2. Les demandes en attente d'une approbation de votre part s'affichent sous forme de liste.
  - Cliquer sur le « lien » numéro de la requête pour voir le détail et avoir accès aux options d'approbation.

| Québec * * Les CISSS de la Montérégie |                                     |                    |                                                                                                  |               |                    |                     |  |  |
|---------------------------------------|-------------------------------------|--------------------|--------------------------------------------------------------------------------------------------|---------------|--------------------|---------------------|--|--|
| Liste des approbations à traiter      |                                     |                    |                                                                                                  |               |                    |                     |  |  |
| Filtre                                |                                     |                    |                                                                                                  |               |                    |                     |  |  |
|                                       |                                     |                    |                                                                                                  |               |                    | [Afficher détail]   |  |  |
| Numéro                                | Approbation                         | Type de<br>requête | Requête                                                                                          | Approbateur   | Date<br>d'échéance | Date de<br>création |  |  |
| 314511-1                              | Approbation - Accès à un<br>dossier | Incident/SR        | Accès à Z:\Dossier\Sous-Dossier - Modification<br>(lecture, écriture, suppression des documents) | Reno, Ginette |                    | 2021-03-28<br>09:55 |  |  |
| 314443-1                              | Approbation - Lien cellulaire       | Incident/SR        | Lien cellulaire                                                                                  | Reno, Ginette |                    | 2021-03-02<br>09:34 |  |  |

## 3. Choisir l'option désirée :

- o Ajouter un commentaire seulement
- Approuver
- o Refuser

| Requête 314511                |                                                                                                    | IMPRIMER |
|-------------------------------|----------------------------------------------------------------------------------------------------|----------|
| 3                             | Approbation O Ajouter un commentaire seulement O Approuver Refuser Commentaire                                                                                                    |          |
| 5                             | Commentaire visible par le demandeur                                                                                                    |          |
| État                          | Suspendu :approbation en cours                                                                                                    |          |
| Demandeur                     | Dion, Céline                                                                                                    |          |
| Utilisateur                   | Dion, Céline                                                                                                    |          |
| Date d'ouverture              | 2021-03-28 09:55                                                                                                    |          |
| Date d'échéance               | 2021-04-06 07:00                                                                                                    |          |
| Date de résolution<br>Service | Technologies de l'information                                                                                                    |          |
| Site                          | Châteauguay, Hôpital Anna-Laberge - 200 boul. Brisebois, Châteauguay, J6K 4W8                                                                                                    |          |
| Description                   | Accès à Z:\Dossier\Sous-Dossier - Modification (lecture, écriture, suppression des documents)<br>- Nom de l'utilisateur : Dion, Céline<br>- Contact : Demandeur<br>INFORMATIONS GÉNÉRALES DU DEMANDEUR<br>- Coordonnées téléphoniques : (450) 555-6666 p2222                    |          |
|                               | DOSSIER WINDOWS<br>- CISSS d'appartenance : Montérégie-Ouest<br>- Domaine CISSSMO : Jardins-Roussillon<br>- Compte Windows : DICE0599<br>- Chemin d'accès au dossier : Z:\Dossier\Sous-Dossier<br>- Droit d'accès : Modification (lecture, écriture, suppression des documents) |          |
| Avancement                    | <ul> <li>Approbation - Accès à un dossier</li> <li>Accès dossier</li> </ul>                                                                                                    |          |
| Journal                       | ANNULER                                                                                                    |          |

- 4. Le détail de la requête peut être consulté (demandeur, utilisateur, description).
- 5. Cliquer sur le bouton Soumettre pour compléter le traitement.

## À noter

- En général, si le gestionnaire refuse la demande, celle-ci s'annule automatiquement et l'équipe de travail ne la voit pas passer; aucun traitement n'est fait.
- Il est aussi possible d'approuver par courriel. Pour ce faire, il faut répondre au courriel original de demande d'approbation. Les réponses acceptées qui seront traitées automatiquement par le système sont :
  - o Oui
  - o Non
- Toute autre réponse ou tout ajout de salutations devant la réponse (oui ou non) aura comme conséquence que l'approbation ne sera pas traitée automatiquement.